## Lexus Europe

Bourgetlaan 60 1140 Brussels Belgium

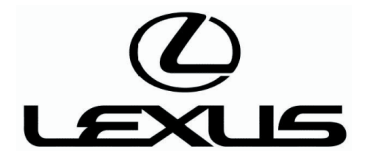

### **Disclaimers**

#### 1. Use of Technical Information

The technical information published on this website is intended and made available only to users who have the necessary professional and technical skills, knowledge and qualifications, as well as the necessary equipment and tools. Specific repair or maintenance operations must be performed with the appropriate specified equipment and tools, and replacement parts or components. Any repair or maintenance operation undertaken by any user of this website on the basis of, as a result of or in connection with the technical information published on this website is performed under the sole responsibility of such user, and Toyota Motor Europe NV/SA, any of its affiliated companies and/or any of its national distributors cannot be held liable for any bodily injury, damage to property, loss, expenses or any other damage, or any infringement to any laws or regulations, as a result of any such repair or maintenance operation.

#### 2. Warranty information contained within these documents

Any information which specifically relates to the terms and conditions of any specific warranty action undertaken by Toyota Motor Europe NV/SA, any of its affiliated companies and/or any of its national distributors, and which is included in any document published on this website, does not constitute technical information. Such information relates to past warranty actions undertaken by Toyota Motor Europe NV/SA, any of its affiliated companies and/or any of its affiliated companies and/or any of its national distributors, and, as a consequence, neither Toyota Motor Europe NV/SA nor any of its affiliated companies or any of its national distributors are bound by such warranty actions, or any term and condition thereof. Under no circumstances shall such information constitute any undertaking, commitment or promise by Toyota Motor Europe NV/SA, any of its affiliated companies and/or any of its national distributors to apply, extend or renew such warranty action.

#### 3. Upgrade or repair entitlement

The fact that a piece of technical information which relates to a specific upgrade or repair work for any specific range of vehicles has been published on this website, and that the vehicle belonging or used by a user of this website falls within such range, does not, as such, mean that the user's vehicle effectively needs to be upgraded or repaired or that they would be entitled to such upgrade or repair, whether against payment or under any warranty action. Zuexus

# Service bulletin

| Section:  | General   |
|-----------|-----------|
| Ref. No.: | G-4101    |
| Date:     | Apr.,2014 |
| Page:     | 1 of 11   |

Area Application : Europe, General, G.C.C. Countries, Australia Model Name : LFA, LS600hL, LS600h, LS460L, LS460, LS430, LS400, GS250, GS300, GS350, GS400, GS430, GS460, GS450h, SC430, SC400, SC300, ES350, ES330, ES300, ES250, ES240, IS200, IS250, IS300, IS350, IS200d, IS220d, IS250C, IS300C, IS350C, IS F, HS250h, LX450, LX470, LX570, GX470, GX460, RX270, RX300, RX330, RX350, RX400h, RX450h, CT200h, ES300h, IS300h, GX400, GS300h, NX300h, NX200t Model Code : ALL MODELS

# Subject : REPROGRAMMING METHOD OF ECU USING GLOBAL TECHSTREAM

This Service Bulletin explains general ECU reprogramming methods using the Global TechStream. Should you have to reprogram an ECU for any modifications, please always refer to the specific instructions provided together with the Calibration ID files.

## Part No. Information :

| New Part No. | New Part Name | Qty |
|--------------|---------------|-----|
| NA           | NA            | NA  |

### **Production Effective :**

| VIN | Production Date |
|-----|-----------------|
| NA  | NA              |

Ref. No.: G-4101

Page: 2 of 11

# PREPARATION

# Vehicles with an ECU that uses FLASH MEMORY

# NECESSARY PARTS AND TOOLS

| Part Or Tool Name                                       | Remark Or Function                                                                                                    |
|---------------------------------------------------------|----------------------------------------------------------------------------------------------------|
| Authorized Modification Label<br>(Part No. 89685-20010) | After reprogramming, this label should be attached on the ECU cover. This certifies that this modification to ECU software was done according to the manufacturer's specification. |
| Calibration Data file                                   | This contains the modified ECU program that is provided from TMC.                                                                                                    |
| CUW (Later)                                             | The Calibration Update Wizard (CUW) is included with the Global TechStream software.                                                                                               |
| Vehicle Interface Module or J2534 Device                | Reprogramming of the ECU                                                                                                    |
| Personal Computer                                       | Operate the CUW with a personal computer.                                                                                                    |
| USB cable                                               | Connect the PC and Vehicle interface module.                                                                                                    |
| Standard tools                                          | -                                                                                                    |

# **OPERATION FLOW CHART**

### Notice:

The procedures 3, 6 and 10 are only for diesel engines, so skip these procedures for non diesel engines.

| 1 | CHECK WHETHER OR NOT VEHICLE VIN IS IN AFFECTED VIN RANGE (ALWAYS REFER TO SPECIFIC MODIFICATION |
|---|--------------------------------------------------------------------------------------------------|
|   | REQUEST)                                                                                         |

NO

### NO FURTHER ACTION IS NEEDED

YES

USING GLOBAL TECHSTREAM, CHECK IF ECU HAS ALREADY BEEN REPROGRAMMED FOR NEW CID

YES

2

### NO FURTHER ACTION IS NEEDED

NO

READ CATALYST RECORD IF VEHICLE IS EQUIPPED WITH DPNR OR DPF

## Notice:

3

Ref. No.: G-4101

Page: 3 of 11

The catalyst thermal deterioration record should be saved before conducting the ECU reprogram. This will ensure that the correct records can be saved into a replacement ECU in case of a reprogramming failure. (Refer to the appropriate chapter in the vehicle repair manual for the detailed procedure).

| NEXT  |                                                                     |
|-------|---------------------------------------------------------------------|
| 4     | REPROGRAM ECU FOR NEW CID                                           |
| NEXT  | •                                                                   |
| 5     | CHECK THAT REPROGRAMMING WAS SUCCESSFUL                             |
| NG    |                                                                     |
| GO TO | STEP 9                                                              |
| ок    |                                                                     |
| 6     | REMOVE EFI FUSE FOR MORE THAN 1 MINUTE IN ORDER TO RESET ENGINE ECU |

### Hint:

Alternatively, the cable from the negative (-) battery terminal can be disconnected for more than 1 minute.

| NEXT |                                                                           |
|------|---------------------------------------------------------------------------|
| 7    | CONFIRM VEHICLE CONDITION AFTER REPROGRAMMING OF ECU                      |
| NEXT |                                                                           |
| 8    | ATTACH ENGINE CONTROL COMPUTER NAME LABEL ON ECU                          |
| NEXT | •                                                                         |
| END  |                                                                           |
| 9    | REPLACE ENGINE ECU                                                        |
| NEXT |                                                                           |
| 10   | INPUT INJECTOR COMPENSATION CODES AND TRANSFER CATALYST RECORD TO NEW ECU |

### Notice:

If the injector compensation code is not correctly registered, it may cause malfunctions.

 NEXT

 11
 USING GLOBAL TECHSTREAM, CHECK IF ECU HAS ALREADY BEEN REPROGRAMMED FOR NEW CID

Ref. No.: G-4101

Page: 4 of 11

YES

### NO FURTHER ACTION IS NEEDED

| NO   |                                                      |
|------|------------------------------------------------------|
| 12   | REPROGRAM ECU FOR NEW CID                            |
| NEXT | •                                                    |
| 13   | CONFIRM VEHICLE CONDITION AFTER REPROGRAMMING OF ECU |
| NEXT |                                                      |
| 14   | ATTACH ENGINE CONTROL COMPUTER NAME LABEL ON ECU     |
| NEXT | •                                                    |

END

# CAUTION

## **1. CAUTION FOR REPROGRAMMING**

(a) Do not disconnect the DLC3 cable from the vehicle while reprogramming the ECU.

(b) Do not turn OFF the IG switch/Engine START push button while reprogramming the ECU.

(c) Do not apply any electrical load to the vehicle while reprogramming the ECU (e.g. audio, room light,

air conditioner, radiator fan, blower etc.). Fluctuation in the battery voltage is prohibited.

(d) Do not push the brake pedal while reprogramming the ECU.

(e) Firmly apply parking brake.

(f) Make sure that the battery voltage is 12 V or more before starting to reprogram the ECU.

(g) If the battery voltage is below or just 12 V, charge the battery.

Do not keep charging the battery while reprogramming. (Disconnect the charger from the battery.)

(h) If the ECU is mounted in the engine room, confirm the hood is open and ensure under hood temperatures do not exceed  $70^{\circ}$ C (158°F).

# WORK PROCEDURE

## Notice:

Errors during the flash reprogramming process can permanently damage the ECU. Minimize the risks by following the steps mentioned below.

- Confirm battery voltage is between 12 and 14 V.
- If the battery voltage is below or just 12 V, charge the battery.

Do not keep charging the battery while reprogramming. (Disconnect the charger from the battery.)

## TOYOTA MOTOR CORPORATION

Ref. No.: G-4101

Page: 5 of 11

- Turn off all electrical components (audio system, heater, defogger, power window, etc.).
- Do not apply any electrical load while reprogramming (fluctuation in battery voltage is prohibited).
- Close the vehicle doors.
- Do not perform any of the following actions while reprogramming: (Stop the procedure, operate the Ignition/Power switch.)
- Firmly apply the parking brake.
- If the ECU is mounted in the engine room, confirm the hood is open and ensure under hood temperatures do not exceed 70°C (158°F).
- **1. CHECK THE CURRENT ID OF THE ECU**

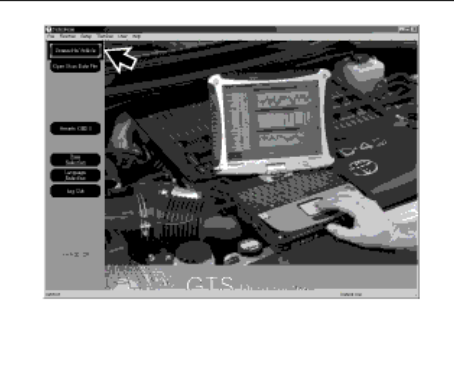

A243376

(a) Connect the Vehicle Interface Module (hereafter referred to as VIM) or the J2534 device to the personal computer (hereafter referred to as PC) used for diagnostics.

(b) Connect the VIM or the J2534 device to the DLC3.

(c) Turn the ignition ON.

### Notice:

- Make sure that the engine is OFF.
- Make sure that the READY is OFF (for hybrid vehicles).
- (d) Click the "Connect to Vehicle" button.
- (e) Select the applicable option and click the "Next" button.

Ref. No.: G-4101

Page: 6 of 11

A243377

A243379

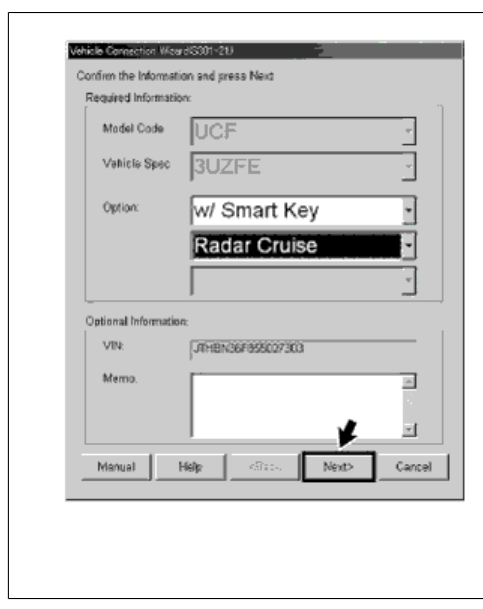

### (f) Click the "ECU Reprogramming" button.

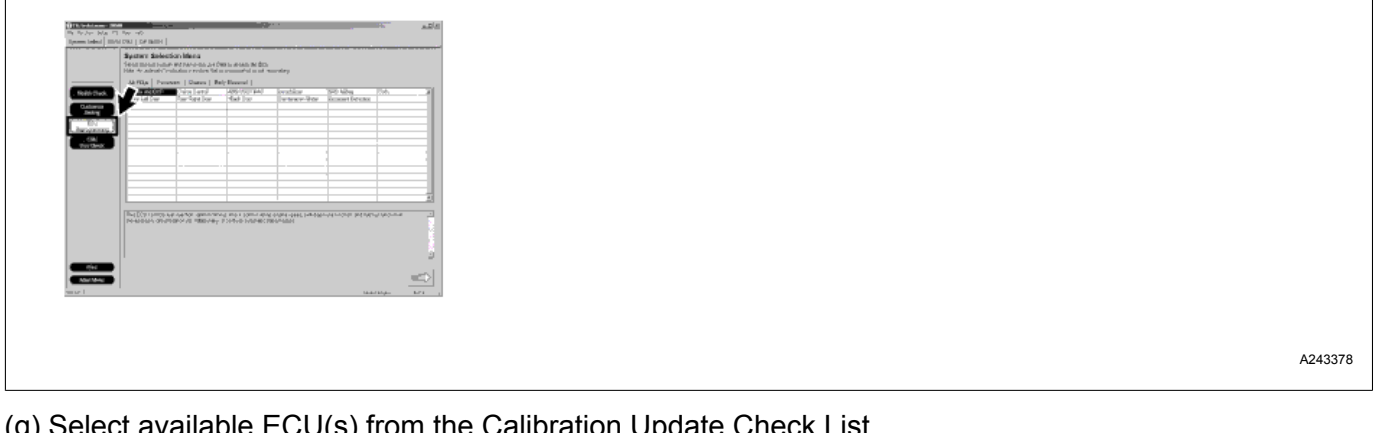

(g) Select available ECU(s) from the Calibration Update Check List.

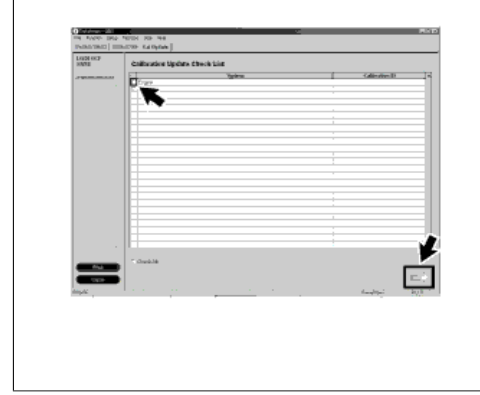

(h) Click the arrow button (bottom right of screen).

(i) Confirm whether the current calibration ID of the ECU needs updating or not.

Ref. No.: G-4101

Page: 7 of 11

A243380

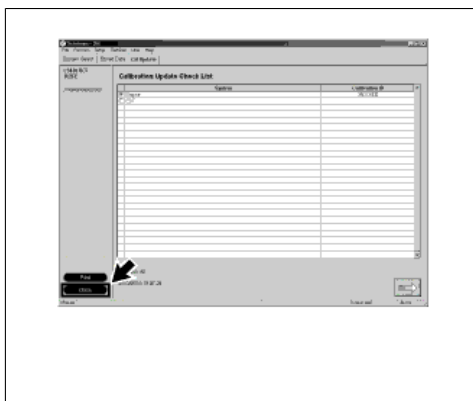

### Hint:

The calibration displayed on the screen is the current calibration ID.

Compare this with the Service Bulletin to determine whether or not it needs to be updated.

(j) Click the "Close" button.

(k) Click the "Main Menu" button to return to the main menu.

| Hida -h                                                                                                    | ann a' Bhreachan a Bhrean<br>18 Bhreach - Mar Ann an An An Chelles an Anna Mallan<br>19 An Anna Chronaedhan a realann Tal an annanachal an ad manastera                                                                                                    |  |
|----------------------------------------------------------------------------------------------------|----------------------------------------------------------------------------------------------------|--|
|                                                                                                    | Rija Persenan   Dates   Bely Reveal                                                                                                    |  |
| Restrictions<br>Dataset<br>Dataset |                                                                                                    |  |
| The D                                                                                                    | Company of the control of the control of the contro |  |
| _                                                                                                    |                                                                                                    |  |

## 2. MAKE THE NECESSARY PREPARATIONS FOR REPROGRAMMING

(a) Make sure that the battery installed in the vehicle is sufficiently recharged.

(b) Follow the "Service Bulletin" as displayed for each vehicle for detailed instructions about things like removing connectors.

- (c) Connect the DC plug of the AC adapter to the PC used for diagnostics.
- (d) Connect the AC cable to the AC adapter and insert the AC plug into the AC socket.
- (e) Confirm the DTCs.

### Notice:

It is possible that DTCs will be recorded while reprogramming.

Please check the DTCs before reprogramming. If DTCs are found, please write them down.

### 3. REPROGRAMMING THE ECU

Ref. No.: G-4101

Page: 8 of 11

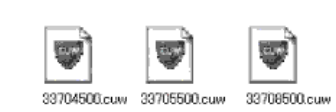

A255670

(a) Double-click the applicable ECU calibration data.

(b) When the Calibration Update Wizard finishes starting up, click the "Next" button.

| A237283 |
|---------|

(c) Select "J2534 device" and click the "Next" button.

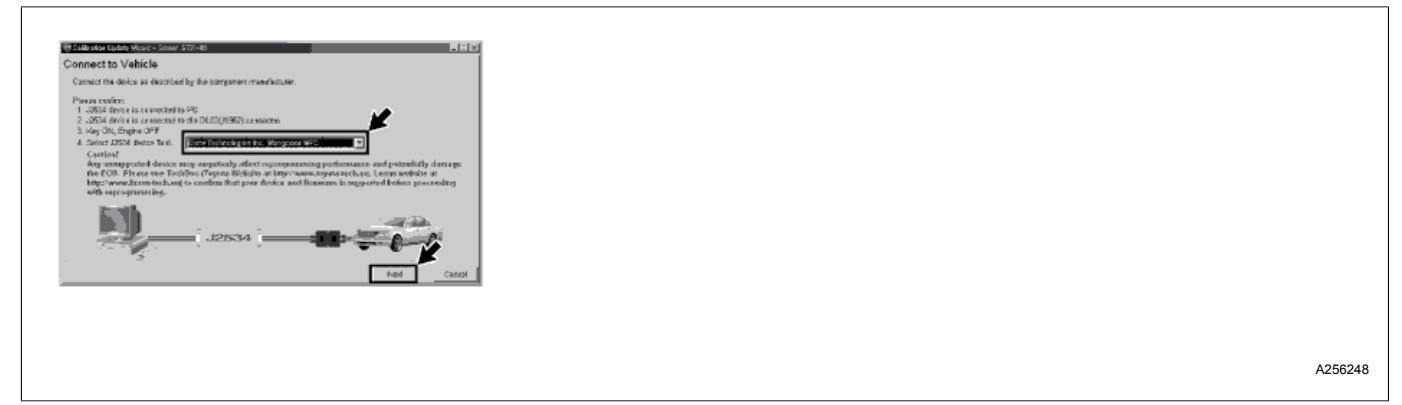

### Notice:

Make sure that the ignition is ON.

(d) Make sure that the current calibration ID and the new calibration ID are both correct.

If they are correct, click the "Next" button.

Ref. No.: G-4101

Page: 9 of 11

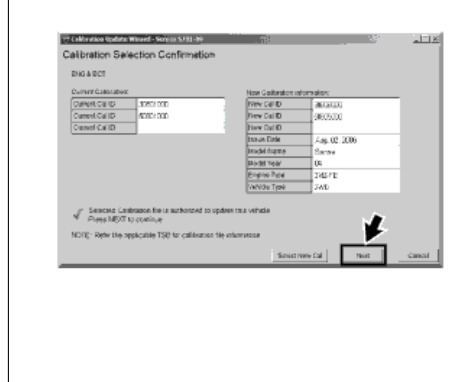

A237286

A237287

### (e) Turn the ignition OFF and click the "Next" button.

| 1 Tim Igalia CPP           |                                                                                                    |
|----------------------------|----------------------------------------------------------------------------------------------------|
|                            | NOTE:<br>Same volution around sectors to be deabled intere Firsh Reproporter<br>Fiscal advance the Specific Social volution for spread whele preparation<br>instructions required for this update. |
| •                          | BTCs may be not during the reprogramming process.<br>Please check for DTCs holdrer reprogramming and sole any dust ar<br>stored.<br>Click the Cascol botton to exit DIW and check for UTCs.        |
| Click "Next" to certifica. | ¥                                                                                                    |
|                            | . Not. C40                                                                                                    |

### Notice:

Clicking "Next" will activate the progress bar.

Do not turn the ignition ON while the progress bar is moving.

(f) Turn the ignition ON and click the "Start" button.

| References and the second second second second second second second second second second second second second s                                                                                                    |       |
|----------------------------------------------------------------------------------------------------|-------|
| Confirmities Michael providence.<br>1. The part Hotel Date<br>2. Prove Hotel Date<br>2. Prove Hotel Date Considers of the TMA<br>4. Battery ording words on the TMA<br>and the part of the the the the the the the the the the |       |
| Re. Curv                                                                                                    | A2372 |

### Notice:

- Make sure that the engine is OFF.
- Make sure that READY is OFF (for hybrid vehicles).
- (g) The screen on the left will be displayed while the program is automatically reprogrammed.

The estimated reprogramming time is the time it takes to reprogram one program.

Ref. No.: G-4101

Page: 10 of 11

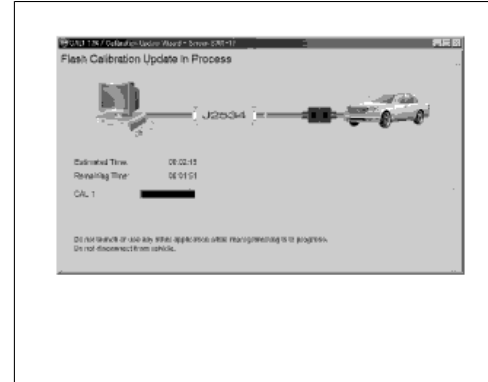

#### C261845

#### Hint:

Γ

When reprogramming multiple programs, carry out operations according to the instructions on the screen. (h) When all of the programs have been successfully reprogrammed, turn the ignition OFF and click the "Next" button.

| 1 | Flash Calibration Update Successful                                      |         |
|---|--------------------------------------------------------------------------|---------|
|   | GAL 1 has been loaded euroesotally<br>GAL 2 has been loaded successfully |         |
|   | DFF                                                                      |         |
|   | Click "Next" to continue.                                                |         |
|   |                                                                          |         |
|   |                                                                          |         |
|   |                                                                          | A237293 |

### Notice:

Γ

Clicking "Next" will activate the progress bar.

Do not turn the ignition ON while the progress bar is moving.

(i) Turn the ignition ON and click the "Next" button.

| 1. Turn Ignom CN (GI CN Rawly CMP for HV) |       |
|-------------------------------------------|-------|
| ON                                        |       |
| · · · · · · · · · · · · · · · · · · ·     |       |
|                                           |       |
| (Tick 'Marti'' to continue                | 2     |
| Serve reeve to servering .                | Ned 1 |
|                                           |       |

#### Notice:

- Make sure that the engine is OFF.
- Make sure that READY is OFF (for hybrid vehicles).

A237294

Page: 11 of 11

A237295

(j) After the reprogramming is completed, make sure that the post-reprogramming calibration ID is correct, and then click the "Finish" button.

| Reprogramming sacceset/if /<br>Please turn IS of |                                                    |
|--------------------------------------------------|----------------------------------------------------|
| Please contine that calibration ID has been u    | pdaled as outwood in the specific Swrites Bulletin |
| Before Upsizie:                                  | After Update:                                      |
| Overvet Gal (D-1 30001000                        | Current Cal ID-1 Statue aus                        |
| Ourset Call ID-2 5001000                         | Current Cal ID-2 EDECE 200                         |
| CONSIGNO-1                                       | COUNT CRUPT                                        |
| Cover an DTCo offer restances the vestion        | an a proposition possitio.<br>A                    |
|                                                  |                                                    |
|                                                  | Pau I                                              |
|                                                  | Paul                                               |

(k) Clear the DTCs.